| the information I post to<br>the Public Learning<br>Management System?                                | www.onlinelearning.wv.gov/student_and register<br>themselves as a User in the LMS.                                             |
|----------------------------------------------------------------------------------------------------|----------------------------------------------------------------------------------------------------|
| Students will log on to the<br>public Learning Management<br>System.<br>They will click on Create New | Address: www.onlinelearning.wv.gov/student                                                                                     |
| User.                                                                                                 | Language English  User ID Password Go Create New User Forgot your User ID or Password?                                         |
| They will choose the<br>Organization from the list:                                                   | Select an Organization         ×           Select an organization below and then optionally enter the access code if required. |
| Office of Laboratory Services                                                                         | * Organization<br>-Choose an Organization<br>* Access Code<br>Continue Close Help                                              |
| he student will fill in all the                                                                       | Create New User X                                                                                                    |
| elds with an * and click Create                                                                       | User Profile                                                                                                    |
| ew User at the bottom. This<br>ill set up their account so they                                       | * Indicates a mandatory field                                                                                                  |
| an access the Public Learning                                                                         | - user ID                                                                                                    |
| Aanagement System.                                                                                    | * First Name Middle Initial * Last Name                                                                                        |
| hey will be asked to Accept a                                                                         |                                                                                                    |
| Jser Agreement before being                                                                           | admindeb                                                                                                    |
| ssigned an account.                                                                                   | * Password * Confirm Password                                                                                                  |
|                                                                                                    |                                                                                                    |
| The New User (Student) will                                                                           |                                                                                                    |
| The New User (Student) will<br>now be able to log in and see                                          | Language Preference                                                                                                    |

Once registered, you will click on the COURSE CATALOG tab at the top of the page. Once in the catalog, you will see each section that has been created. You may enroll for as many courses as you'd like.

Please note that while these are called "courses," there is no required learning, examinations, or minimum participation. This is simply a medium for communication among OLS and labs/personnel across the state who sign up to use this **free** service.

|                                                                                                    |                                                                                                    |                                                                                                    |                                                                                                    |                                                                                                    | 😮 Hel                        |
|----------------------------------------------------------------------------------------------------|----------------------------------------------------------------------------------------------------|----------------------------------------------------------------------------------------------------|----------------------------------------------------------------------------------------------------|----------------------------------------------------------------------------------------------------|------------------------------|
|                                                                                                    | Catalog ID                                                                                                    |                                                                                                    |                                                                                                    | Tags                                                                                                    |                              |
|                                                                                                    | Title                                                                                                    |                                                                                                    |                                                                                                    | Locations - Any -                                                                                                    | ~                            |
|                                                                                                    |                                                                                                    |                                                                                                    |                                                                                                    |                                                                                                    |                              |
|                                                                                                    |                                                                                                    |                                                                                                    |                                                                                                    |                                                                                                    | Conversion Classe Conversion |
|                                                                                                    |                                                                                                    |                                                                                                    |                                                                                                    |                                                                                                    | yo search yo clear search    |
| ult: 1 to 5 of 5                                                                                                    | M ← Page: 1 ► ►                                                                                                    | 1                                                                                                    |                                                                                                    |                                                                                                    | po search yo clear search    |
| ult: 1 to 5 of 5                                                                                                    | ⊨ ∢ Page: 1 ► ►                                                                                                    | i<br>Catalog ID 🔺                                                                                                    | Title                                                                                                    | Description                                                                                                    | y search y uear search       |
| ault: 1 to 5 of 5                                                                                                    | H ◀ Page: 1 ► ►                                                                                                    | Catalog ID A<br>OLS001                                                                                                    | Title                                                                                                    | Description<br>Course Description Goes Here                                                                                                    | V Search Y Gear Search       |
| roll Constant Constant Constan                                                                                                    | H   Page: 1   Page: 1   Pa | 4<br>Catalog ID A<br>OLS001<br>OLS002                                                                                                    | Title  Orientation to Good Lab Practices - Web Based  COVID Information                                                                                                    | Description           Course Description Goes Here           This is where you will find COVID information and resources.                                                                                                    | V search Y Gear Search       |
| iult: 1 to 5 of 5<br>roll<br>froll<br>frold<br>frold<br>frold | H ← Page: 1 ► ►                                                                                                    | 4<br>Catalog ID ▲<br>OLS001<br>OLS002<br>OLS003                                                                                                    | Title                                                                                                    | Description           Course Description Goes Here           This is where you will find COVID information and resources.           This is where you will find CLIA information and resources.                                                                                                    | V Search Y Gear Search       |
| ult: 1 to 5 of 5<br>roll<br>for Enroll<br>for Enroll<br>for Enroll<br>for Enroll                                                                                                    | M ≺ Page: 1 >>                                                                                                    | A Catalog ID  Catalog ID  Cata | Title         Orientation to Good Lab Practices - Web Based         COVID Information         CLIA Information         CLIA Information         Personnel licensure information                   | Description           Course Description Goes Here           This is where you will find COVID information and resources.           This is where you will find CLIA information and resources.           This is where you will find laboratory personnel licensure information and resources.                                                                                                    | y search y Gear search       |
| rult: 1 to S of S  <br>roll<br>Enroll<br>Enroll<br>Enroll<br>Enroll<br>Enroll<br>Enroll                                                                                                    | Image: 1 → →                                                                                                    | 4<br>Catalog ID ▲<br>OLS001<br>OLS002<br>OLS003<br>OLS004<br>OLS005                                                                                                    | Title         Q Orientation to Good Lab Practices - Web Based         Q COVID Information         Q CLIA Information         Q Personnel licensure information         Q HIV/Syphilis information | Description           2         Course Description Goes Here           3         This is where you will find COVID information and resources.           4         This is where you will find CLIA information and resources.           5         This is where you will find LLA information and resources.           6         This is where you will find laboratory personnel licensure information and resources.           7         This is where you will find laboratory personnel licensure information and resources.           7         This is where you will find HIV/syphilis state certification information. | V Search                     |

After enrolling in the desired course, navigate to your courses by choosing the MY COURSES tab. To view the content available for the course, click the icon to the left of the course name. To access the discussion board, click the icon next to the discussion board to open the dialogue.

| Enro  | Iled Completed Transcript                                            |            |            |                     | Expired Courses | P He         |
|-------|----------------------------------------------------------------------|------------|------------|---------------------|-----------------|--------------|
| LIIII | Title % Complete Status A Enroll Date Expiration                     | Due Date   | Catalog ID | Score Prerequisites | Info            | <b>U</b> 11e |
| □,    | COVID Information 0% 🔿 Not Attempted 2020-07-08                      |            | OL \$002   | 0                   |                 |              |
| ۵.    | Personnel licensure information 0% 🔿 Not Attempted 2020-07-08        |            | OL \$004   | 0                   | II 🛄            |              |
|       | Course Resources                                                     | Size (KB)  |            | Date Posted         |                 |              |
|       | CE requirements (CE requirement v3.0.doc)                            | 44KB       |            | 2020-07-02          |                 |              |
|       | Technician and Scientist Licensure and Certification 06-01-2017.pdf) | 179KB      |            | 2020-07-02          |                 |              |
|       | New Laboratory Practitioner Application (CLP Application.pdf)        | 305KB      |            | 2020-07-02          |                 |              |
|       | New Laboratory Practitioner Renewal Form (CLP Renewal Form.pdf)      | 116KB      |            | 2020-07-02          |                 |              |
|       | New Licensure FAQ (Licensure FAQs.pdf)                               | 67KB       |            | 2020-07-02          |                 |              |
|       | New Trainee Application (Trainee License Application.pdf)            | 29KB       |            | 2020-07-02          |                 |              |
|       | New Licensure Categorization Table (WV CLP Licensure Categories pdf) | 154KB      |            | 2020-07-02          |                 |              |
|       | Course Community                                                     | Details    |            | Last Updated        |                 |              |
|       | A Session Discussion Board                                           | No Entries |            | Never               |                 |              |

## Click ADD TOPIC to create a thread in the discussion board.

| Enrolled Completed Transcript Enrolled |                                                | Personnel licensure information<br>Session Discussion Board | n (Web-based Only) Discussion Board | ×              | Expired Courses 🛛 Help |               |      |
|----------------------------------------|------------------------------------------------|-------------------------------------------------------------|-------------------------------------|----------------|------------------------|---------------|------|
|                                        | Title                                          | Topic 🔺                                                     |                                     | Number Entries | Last Updated           | Prerequisites | Info |
| □,                                     | COVID Information                              |                                                             | No records found                    |                |                        | }             |      |
|                                        | Personnel licensure information                |                                                             |                                     |                |                        | 2             |      |
|                                        | Course Resources                               |                                                             |                                     |                |                        | ate Posted    |      |
|                                        |                                                |                                                             |                                     |                |                        | 20-07-02      |      |
|                                        | To New WV Licensure Rule (64 CSR57 Clinica     |                                                             |                                     |                |                        | 20-07-02      |      |
|                                        | 1 New Laboratory Practitioner Application (CL  |                                                             |                                     |                |                        | 20-07-02      |      |
|                                        | 1 Laboratory Practitioner Renewal Form         |                                                             |                                     |                |                        | 20-07-02      |      |
|                                        | 1 New Licensure FAQ (Licensure FAQs.pdf)       |                                                             |                                     |                |                        | 20-07-02      |      |
|                                        | 🔝 🔃 New Trainee Application (Trainee License A |                                                             |                                     |                |                        | 20-07-02      |      |
|                                        | 1 New Licensure Categorization Table (WV C     |                                                             |                                     |                |                        | 20-07-02      |      |
|                                        | Course Community                               |                                                             | 1                                   |                |                        | ast Updated   |      |
|                                        | Kan Session Discussion Board                   |                                                             |                                     |                |                        | ever          |      |

To post within a thread, select the desired topic and click ADD ENTRY.

| State of West Virginia<br>PUBLIC LEARNIN<br>My Courses                                                                                                    | My Calendar Course                                                                  | e Catalog                                          |            |                                |              |                                                                                                    | A dana test (Student)  | ) - |
|----------------------------------------------------------------------------------------------------|-------------------------------------------------------------------------------------|----------------------------------------------------|------------|--------------------------------|--------------|----------------------------------------------------------------------------------------------------|------------------------|-----|
| Enrolled       Completed       Transcript         Enrolled       Title         Title       COVID Information         Personnel licensure information         Course Resources         1       Title         1       Course Resources         1       Title         1       Course Resources         1       Title         1       Course Resources         1       Title         1       Course Resources         1       Title         1       Course Resources         1       Title         2       Title         2       Title         2       Title         2       Title         2       Title         3       Title         3       Title         4       Leonatory Practitioner Application (Course License Aprilication Trainee License Aprilication Trainee License Aprilication Trainee License Aprilication Trainee License Aprilication Trainee License Aprilication Trainee License Aprilication Trainee Course Community         4       Session Discussion Board | Personnel licensure informat<br>Session Discussion Board<br>Topic A<br>Introduction | Son (Web-based Only) Discuss Page: 1 ▶ M Add Topic | Sion Board | Number Entries<br>0<br>ie Help | Last Updated | Image: Prerequisites           site Posted           20-07-02           20-07-02           20-07-02           20-07-02           20-07-02           20-07-02           20-07-02           20-07-02           ast Updated           ever | Expired Courses P Help |     |
| Legend: Launch Course: Cick to Open the Course                                                                                                    |                                                                                     |                                                    |            |                                |              |                                                                                                    |                        |     |